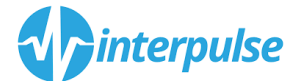

## **Bitlocker activeren Windows 10 (8.1)**

Ga linksonderin Windows naar het Windows vlaggetje

Toets nu in "Bitlocker", de volgende optie moet naar voren komen (u kunt de optie ook vinden via het configuratiescherm)

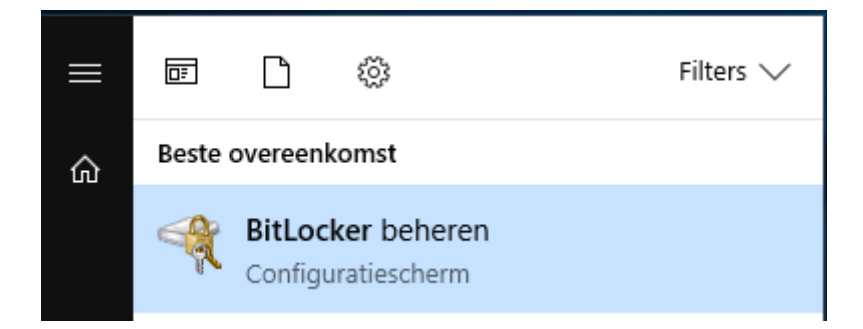

Open "Bitlocker beheren" door er op te klikken, het volgende scherm zal zich openen.

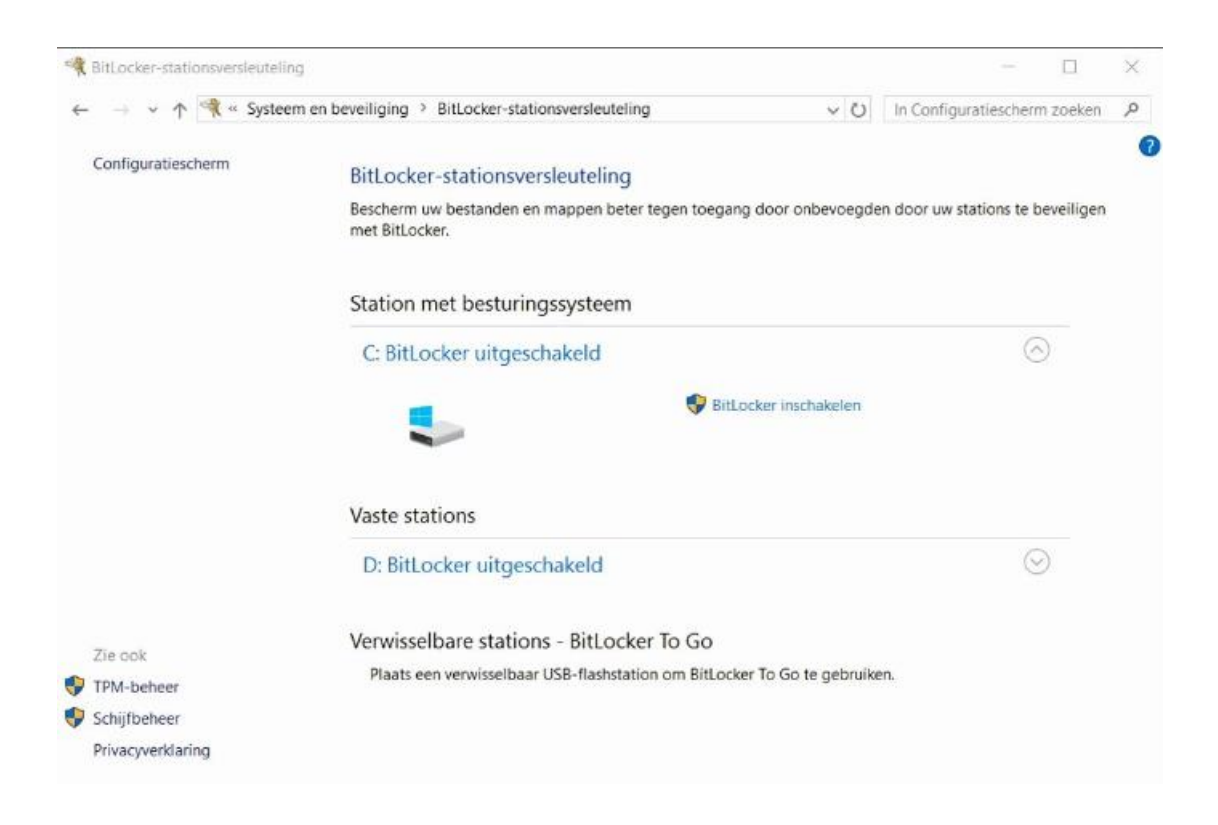

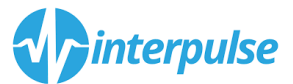

 $\sim$ 

Kies nu voor "Bitlocker inschakelen"

T

## Het volgende scherm komt nu naar voren:

| ÷ | RitLocker-stationsversleuteling (C:)                                                                                                    | ^ |
|---|----------------------------------------------------------------------------------------------------|---|
|   | Kies op welke wijze u het station wilt ontgrendelen bij het opstarten                                                                                                  |   |
|   | Sommige instellingen worden beheerd door de systeembeheerder.                                                                                                    |   |
|   | U kunt uw gegevens beter beveiligen door BitLocker te laten vragen naar een pincode of het plaatsen van<br>een USB-flashstation telkens wanneer u de computer opstart. | n |
|   | $\rightarrow$ Een pincode invoeren (aanbevolen)                                                                                                    |   |
|   | ightarrow Een USB-flashstation plaatsen                                                                                                    |   |
|   | ightarrow Mijn station automatisch laten ontgrendelen door BitLocker                                                                                                   |   |
|   |                                                                                                    |   |
|   |                                                                                                    |   |
|   |                                                                                                    |   |
|   | Annulere                                                                                                    | n |

Kies voor "een pincode invoeren" (en maak een pincode tussen de 7-20 cijfers) LET op !: deze is voortaan benodigd om de laptop te kunnen starten !, deze code is nergens anders bekend en is alleen geldig op die computer.

|   |                                                                                                    | × |  |  |  |  |
|---|----------------------------------------------------------------------------------------------------|---|--|--|--|--|
| ÷ | Real BitLocker-stationsversleuteling (C:)                                                                                                    |   |  |  |  |  |
|   | Kiezen welk deel van de schijf wordt versleuteld                                                                                                    |   |  |  |  |  |
|   | Als u BitLocker installeert op een nieuw station of een nieuwe pc, hoeft u alleen het gedeelte van het<br>station te versleutelen dat op dat moment wordt gebruikt. Nieuwe gegevens worden door BitLocker<br>automatisch versleuteld wanneer u deze toevoegt.                                      |   |  |  |  |  |
|   | Als u BitLocker inschakelt op een pc of station die/dat al wordt gebruikt, overweeg dan het volledige<br>station te versleutelen. Door het volledige station te versleutelen, worden alle gegevens beveiligd, zelfs<br>gegevens die u hebt verwijderd maar nog achterhaalbare informatie bevatten. |   |  |  |  |  |
|   | Alleen gebruikte schijfruimte versleutelen (sneller en meer geschikt voor nieuwe pc's en schijven)                                                                                                    |   |  |  |  |  |
|   | Volledige schijf versleutelen (langzamer maar meer geschikt voor pc's en schijven die al langer in<br>gebruik zijn)                                                                                                    |   |  |  |  |  |
|   |                                                                                                    |   |  |  |  |  |
|   |                                                                                                    |   |  |  |  |  |
|   |                                                                                                    |   |  |  |  |  |
|   |                                                                                                    |   |  |  |  |  |
|   | Volgende Annulere                                                                                                    | 1 |  |  |  |  |

Kies de optie "Alleen gebruikte schijfruimte versleutelen"

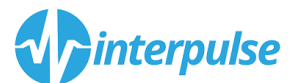

|   |                                                                                                    | × |  |  |  |
|---|----------------------------------------------------------------------------------------------------|---|--|--|--|
| ÷ | RitLocker-stationsversleuteling (C:)                                                                                                    |   |  |  |  |
|   | Kies welke versleutelingsmodus moet worden gebruikt                                                                                                    |   |  |  |  |
|   | De Windows 10 (versie 1511) bevat een nieuwe schijfversleutelingsmodus (XTS-AES). Met deze modus<br>beschikt u over extra integriteitsondersteuning, maar de modus is niet compatibel met oudere versies var<br>Windows. | ۱ |  |  |  |
|   | Als dit een verwisselbaar station is dat u wilt gebruiken op een oudere versie van Windows, moet u de<br>compatibele modus kiezen.                                                                                       |   |  |  |  |
|   | Als dit een vast station is of als het station alleen wordt gebruikt op apparaten waarop de Windows 1<br>(versie 1511) of hoger wordt uitgevoerd, moet u de nieuwe versleutelingsmodus kiezen                            |   |  |  |  |
|   | Nieuwe versleutelingsmodus (aanbevolen voor vaste stations op dit apparaat)                                                                                                    |   |  |  |  |
|   | O Compatibele modus (aanbevolen voor verwisselbare stations)                                                                                                    |   |  |  |  |
|   |                                                                                                    |   |  |  |  |
|   |                                                                                                    |   |  |  |  |
|   |                                                                                                    |   |  |  |  |
|   |                                                                                                    |   |  |  |  |
|   | Volgende Annuleren                                                                                                    |   |  |  |  |

Kies voor "Volgende"

|   |                                                                                                    | × |  |  |  |  |
|---|----------------------------------------------------------------------------------------------------|---|--|--|--|--|
| ÷ | New BitLocker-stationsversleuteling (C:)                                                                                                    |   |  |  |  |  |
|   |                                                                                                    |   |  |  |  |  |
|   | Bent u klaar om dit station te versleutelen?                                                                                                    |   |  |  |  |  |
|   | Het versleutelen kan enige tijd duren, afhankelijk van de grootte van het station.                                                                                          |   |  |  |  |  |
|   | U kunt doorgaan met werken terwijl het station wordt versleuteld. Tijdens het versleutelen kan uw<br>computer langzamer werken.                                             |   |  |  |  |  |
|   | ☑ BitLocker-systeemcontrole uitvoeren                                                                                                    |   |  |  |  |  |
|   | De systeemcontrole zorgt ervoor dat BitLocker de herstel- en versleutelingssleutels correct kan lezen<br>voordat het station wordt versleuteld.                             |   |  |  |  |  |
|   | De computer wordt opnieuw door BitLocker opgestart voordat het station wordt versleuteld.                                                                                   |   |  |  |  |  |
|   | Opmerking: deze controle kan enige tijd duren, maar wordt aanbevolen om te zorgen dat de geselecteerde ontgrendelingsmethode werkt zonder dat de herstelsleutel is vereist. |   |  |  |  |  |
|   |                                                                                                    |   |  |  |  |  |
|   |                                                                                                    |   |  |  |  |  |
|   |                                                                                                    |   |  |  |  |  |
|   |                                                                                                    | _ |  |  |  |  |
|   | Doorgaan Annulerer                                                                                                    |   |  |  |  |  |

Kies voor "Doorgaan "

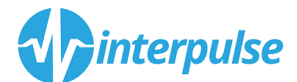

| RitLocker-stationsversleuteling ×         |      |  |  |  |
|-------------------------------------------|------|--|--|--|
| De computer moet opnieuw worden opgestart |      |  |  |  |
| Nu opnieuw opstarten Later opnieuw opsta  | rten |  |  |  |
| BitLocker beheren                         |      |  |  |  |

Na opnieuw starten gaat het versleutelen beginnen

| Het versleutelen van C: door BitLocker-stationsversleuteling wordt uitgevo |          |     |             |  | gevoerd.          |   |
|----------------------------------------------------------------------------|----------|-----|-------------|--|-------------------|---|
| 4                                                                          |          |     |             |  |                   |   |
| · ^                                                                        | <b>~</b> | (h. | <b>⊲</b> ») |  | 11:25<br>7-2-2017 | 3 |

Wanneer dit proces klaar is , zult u voortaan bij het starten van de computer (voordat u kunt inloggen in Windows) eerst een melding van Bitlocker krijgen om uw Pincode voor Bitlocker in te voeren.

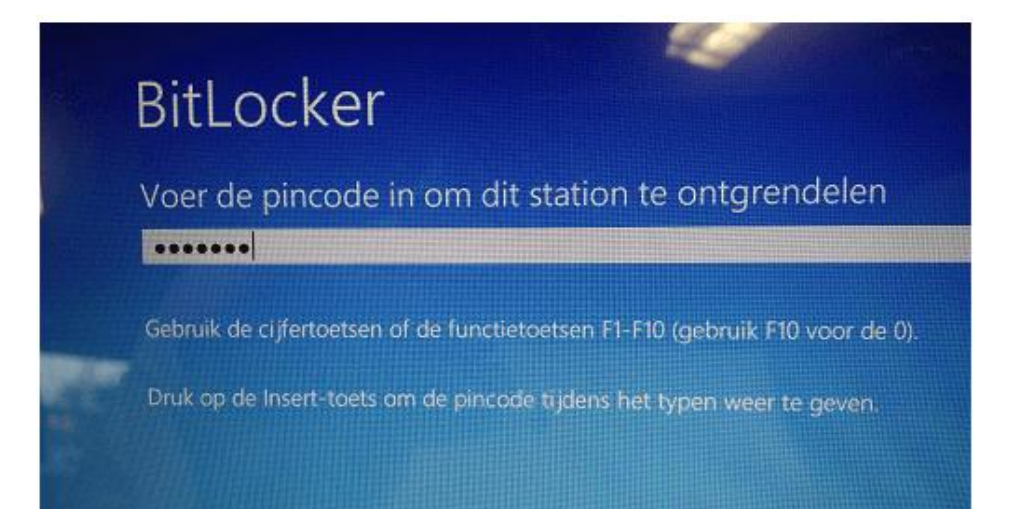

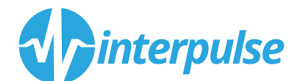

## Foutmelding !

Mocht u de volgende melding krijgen bij het inschakelen van Bitlocker, neemt u dan gerust contact op, uw laptop voldoet niet aan de standaard voorwaarden voor Bitlocker, maar er is een grote kans dat we dit alsnog kunnen inschakelen.

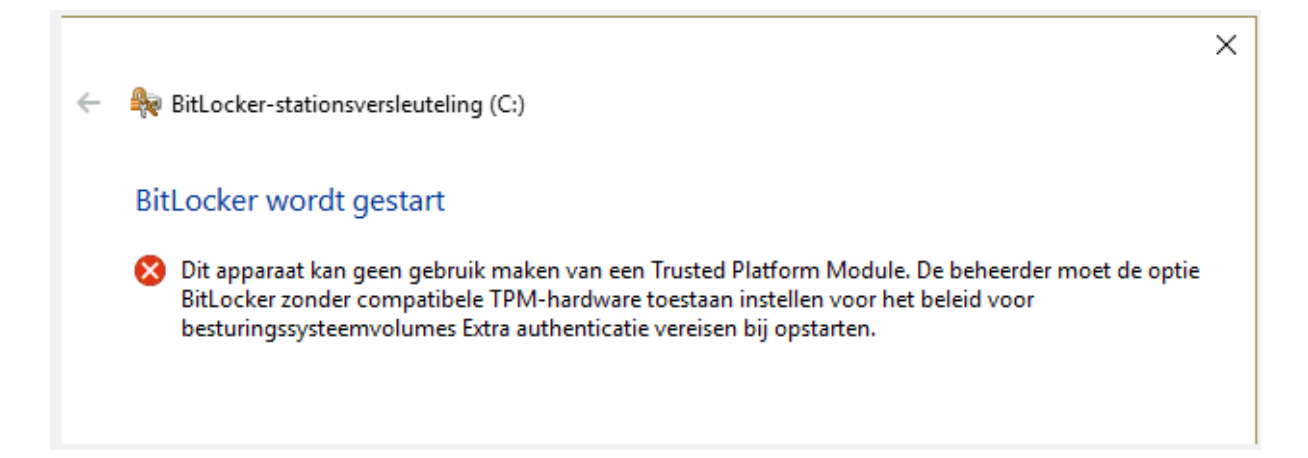